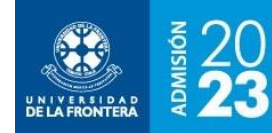

## Matrícula

La pantalla de matrícula estará disponible según las fechas del calendario de la convocatoria, para postulantes que cumplan los requisitos de selección para matricularse en alguna carrera o programa de postgrado en la Universidad de La Frontera.

La matrícula es un proceso en cinco etapas o pasos secuenciales, como se puede ver en la figura 1. El primer requisito para matricularse es haber llenado previamente el FIA en línea. Si no se ha llenado es posible acceder directamente desde esta página.

Figura 1: Matrícula – Paso 1, llenado del FIA en línea

| UNIVERSIDAD<br>DE LA FRONTERA                                                                                                    | NOISIMOR<br><b>21</b> | PORTAL DE<br>POSTULAC                                                                                            | CIÓN Y N                                                              | IATRÍC                                                    | ULA                          |                 |  |  |
|----------------------------------------------------------------------------------------------------|-----------------------|----------------------------------------------------------------------------------------------------|-----------------------------------------------------------------------|-----------------------------------------------------------|------------------------------|-----------------|--|--|
| Bienvenido/a                                                                                                    |                       | -                                                                                                    |                                                                       |                                                           | 8                            | ) Cerrar Sesión |  |  |
| Inicio                                                                                                    |                       |                                                                                                    | Proceso de Matrícula                                                  |                                                           |                              |                 |  |  |
| Carreras Técnicas                                                                                                    |                       |                                                                                                    | Ma                                                                    | mual Matricula                                            |                              |                 |  |  |
| Carreras Profesionales                                                                                                    |                       | Llenar FIA en Linea Carr                                                                                         | era Pagar Matricula                                                   | Documentos                                                | Configuración de Accesos     |                 |  |  |
| Cambio de Contraseña<br>Ayuda<br>IR A UFRO.CL                                                                                             |                       | FIA en Línea<br>Para poder continuar con el proceso de matrícula debe llenar el Formulario Integrado de Admisión |                                                                       |                                                           |                              |                 |  |  |
|                                                                                                    |                       | Puede hacerlo a través del menú Carreras Profesionales - FIA en Línea o presionando el botón                     |                                                                       |                                                           |                              |                 |  |  |
|                                                                                                    |                       |                                                                                                    | lr a                                                                  | FIA en Línea                                              |                              |                 |  |  |
|                                                                                                    |                       |                                                                                                    |                                                                       |                                                           |                              |                 |  |  |
| Comisión Nacional                                                                                                    |                       | UCIÓN ACREDITADA<br>DS<br>TÓDAS LAS ÁREAS<br>Infrucement, processo de messavoo                                   | Universidad de La Fro<br>Coordina Dirección d<br>Avenida Francisco Sa | ontera<br>le Registro Académico<br>Ilazar 01145, Temuco / | Estudianti<br>fono 800600450 |                 |  |  |
| CNA-Chile HASTA NOVIEMBRE DE 2024 Contacto: wdinfo@ufrontera.cl - Teléfono: 45 2325500<br>Sitio Desarrollado por Dirección de Informática |                       |                                                                                                    |                                                                       |                                                           |                              |                 |  |  |

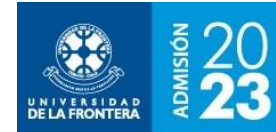

Una vez completado el FIA es posible pasar al paso siguiente: la selección de la carrera o programa y la vía de ingreso, como se muestra en la figura 2. El sistema mostrará todas aquellas opciones en las que es factible matricularse.

| UNIVEASIDAD<br>DE LA FRONTERA                   | 20 PORTAL DE<br>POSTULACIÓN Y MATRÍCULA                                                                                                    |
|-------------------------------------------------|----------------------------------------------------------------------------------------------------|
| ienvenido/a                                     | © Cerra                                                                                                    |
| Inicio                                          | Proceso de Matrícula                                                                                                    |
| Carreras Técnicas                               | Manual Matricula                                                                                                    |
| Carreras Profesionales                          | Llenar FIA en Linea Carrera Pagar Matricula Documentos Configuración de Accesos                                                                                                    |
| Cambio de Contraseña                            | Seleccione su Preferencia                                                                                                    |
| Ayuda                                           |                                                                                                    |
| IR A UFRO.CL                                    | Carrera Tipo de Ingreso Seleccionar                                                                                                    |
|                                                 | Ir a Pagar Matrícula                                                                                                    |
| Comisión Nacior<br>de Acreditación<br>CNA-Chile | INSTITUCIÓN ACREDITADA Universidad de La Frontera ANOS ANOS ANOS ANOS Servicios y Soporte Técnico: Dirección de Informática HASTA NOVIEMBRE DE 2024 Containa Dirección de Informática                                                                                                    |
| Comisión Nacior<br>de Acreditaciór<br>CNA-Chile | INSTITUCIÓN ACREDITADA<br>AÑOS<br>AÑOS<br>- datione natimicadas de La Frontera<br>- datione natimicadas a sociolas de la factorita Dirección de Registro Académico Estudiantel<br>Avenida Francisco Salazar 01145, Temuco / fono 800600<br>- oconcut e restanzo - manazade<br>- mostucida e dati e restanzo - manazade<br>- mostucida e dati e restanzo - manazade<br>- mostucida e dati e restanzo - manazade<br>- mostucida e dati e restanzo - manazade<br>- mostucida e dati e restanzo - manazade<br>- mostucida e dati e restanzo - manazade<br>- mostucida e dati e restanzo - manazade<br>- mostucida e dati e restanzo - manazade<br>- mostucida e dati e restanzo - manazade<br>- mostucida e dati e restanzo - manazade<br>- mostucida e dati e restanzo - manazade<br>- mostucida e dati e restanzo - manazade<br>- mostucida e dati e restanzo - manazade<br>- mostucida e dati e dati e dati e dati e restanza - manazade<br>- mostucida e dati e dati |

El siguiente paso es el pago del arancel de inscripción, como se muestra en la figura 3. Para algunos procesos de matrícula es probable que se pueda también pagar algún otro servicio. En la pantalla del ejemplo es posible pagar opcionalmente la Tarjeta Nacional Estudiantil (TNE), a utilizarse en el transporte público.

Si ya se efectuó el pago del arancel de inscripción en alguna caja física o virtual, el sistema permitirá continuar con la matrícula. En el caso de personas que tienen alguna exención o gratuidad, les mostrará el arancel con valor \$0.- a pagar y un botón "Continuar" para ir al paso siguiente.

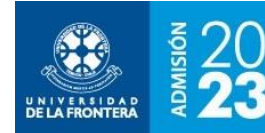

Al presionar el botón "Pagar" se abrirá una nueva ventana del servicio Webpay Plus, para realizar el pago electrónico con tarjetas de crédito o débito de diversos emisores de tarjetas en el país. Una vez realizado el pago se volverá a la página del portal de matrícula. Si los datos no se refrescan por sí solos, se deberá presionar el botón "Actualizar datos para ir al paso siguiente.

| UNIVERSIDAD<br>DE LA FRONTERA | NOISIMOR<br>21 | PORTAL DE<br>POSTUL                                                                                                    |         | ÓΝ Y N                                                                 | 1atríc                                                  | CUL                      | A —             |                 |
|-------------------------------|----------------|----------------------------------------------------------------------------------------------------|---------|------------------------------------------------------------------------|---------------------------------------------------------|--------------------------|-----------------|-----------------|
| Bienvenido/a                  |                |                                                                                                    |         |                                                                        |                                                         |                          |                 | 🕲 Cerrar Sesión |
| Inicio                        |                |                                                                                                    |         | Proces                                                                 | o de Matrícula                                          | 0                        |                 |                 |
| Comment Theniers              |                | 40                                                                                                    | 8       |                                                                        |                                                         |                          |                 |                 |
| Carreras Profesionale         | 25             | Llenar FIA en Línea                                                                                                    | Carrera | Ma<br>Pagar Matrícula                                                  | Documentos                                              | Config                   | uración de Acce | 505             |
| Cambio de Contrase            | ňa             |                                                                                                    |         | Pag                                                                    | ar Matrícula                                            |                          |                 |                 |
| WADOS                         |                | # Concepto                                                                                                    | Item    |                                                                        | Arancel de Intr                                         | vinción                  | Konto           | Seleccionar     |
| IR A UFRO.CL                  |                | TNE                                                                                                    |         | Tarjeta Nacio                                                          | nal Estudiantil (TNE                                    | -2021)                   | \$2.700         | D               |
|                               |                |                                                                                                    |         | Tota                                                                   | l a Pagar<br>65000                                      |                          |                 |                 |
|                               |                |                                                                                                    |         |                                                                        | Pagar                                                   |                          |                 |                 |
| Camisión                      |                | TITUCIÓN ACREDITADA<br>NIOS<br>NI TÓDAS LAS ÁREAS<br>SI MILTINOSINA - SOCIEDA O MEDIANO<br>SI MILTINOSINA - SOCIEDA O MEDIANO |         | Universidad de La Fro<br>Coordina Dirección d<br>Avenida Francisco Sal | ortera<br>e Registro Académico<br>lazar 01145, Temuco / | Estudianti<br>tono 80060 | 9450            |                 |
| de Acre<br>CNA                | -Chile HAS     | TA NOVEMBRE DE 2024                                                                                                    |         | Contactor wdinfo@ut                                                    | echica: Dirección de In<br>frontera cl Teléfono: 4      | 15 2325500               |                 |                 |

Figura 3: Matrícula – Paso 3, pago del arancel de inscripción

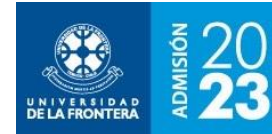

A continuación, será necesario subir al sistema los documentos electrónicos requeridos para la matrícula, como se muestra en la figura 4. Cada convocatoria puede requerir documentos diferentes. Una vez ingresados todos los documentos será posible ir al paso siguiente.

| VELA FRONTERA          | PORTAL DE<br>POSTULACIÓN Y MATRÍCULA                                                                                                    |  |  |  |  |  |
|------------------------|----------------------------------------------------------------------------------------------------|--|--|--|--|--|
| Bierwenido/a           | Cerrar Sesión                                                                                                    |  |  |  |  |  |
| Inicio                 | Proceso de Matrícula                                                                                                    |  |  |  |  |  |
| Carreras Técnicas      | Manual Matricula                                                                                                    |  |  |  |  |  |
| Carreras Profesionales | Llenar FIA en Línea Carrera Pagar Matrícula Documentos Configuración de Accesos                                                                       |  |  |  |  |  |
| Cambio de Contraseña   | Documentos                                                                                                    |  |  |  |  |  |
| Ayuda                  | NOTA<br>Una vez enviados los documentos <b>NO PODRÁ</b> volver a subirlos<br>Los documentos marcados con (°) son obligatorios                         |  |  |  |  |  |
| IR A UFRO.CL           |                                                                                                    |  |  |  |  |  |
|                        | Imagén Cédula de Identidad - Cara Anterior (*) Seleccione Archivo                                                                                     |  |  |  |  |  |
|                        | Imagen Cédula de Identidad - Reverso (*) Seleccione Archivo                                                                                           |  |  |  |  |  |
|                        | Licencia de Enseñanza Media (*)                                                                                                    |  |  |  |  |  |
|                        | INFORMACIÓN                                                                                                    |  |  |  |  |  |
|                        | Línic Licencia de Enseñanza Media<br>Identificarse con el RUT<br>Fecha de Nacimiento y un mall<br>Seleccionar documento "Licencia De Enseñanza Media" |  |  |  |  |  |

Figura 4: Matrícula – Paso 4, subida de documentos

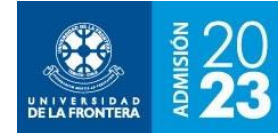

El último paso en la matrícula es configurar las claves de acceso para los servicios electrónicos de la Universidad: intranet, WiFi Eduroam, plataforma Campus Virtual y correo electrónico. Se mostrará la pantalla de la figura 5.

Figura 5: Matrícula – Paso 5, configuración de claves de acceso a servicios en línea

| NIX FRONTERA          | PORTAL DE<br>POSTULACIÓN Y MATRÍCULA                                                                                                    |
|-----------------------|----------------------------------------------------------------------------------------------------|
| nvenido/a             | © Cerrar Ses                                                                                                    |
| nicio                 | Proceso de Matrícula                                                                                                    |
| arreras Técnicas      | 80%                                                                                                    |
| arreras Profesionales | Llenar FIA en Línea Carrera Pagar Matrícula Documentos Configuración de Accesos                                                                                                    |
| mbio de Contraseña    | Configuración de Accesos a Servicios en Línea                                                                                                    |
| A UFRO.CL             | Ingrese aquí la clave y otros datos necesarios para la activación de los servicios en línea de la Universidad:<br>• Intranet: Plataforma de Servicios en línea, se activa en forma inmediata con la matrícula<br>• Campus Virtual: Plataforma de apoyo académico. Se activa en 24 horas hábiles<br>• WiFi Eduroam UFRO: Para conexión a la red WiFi de la Universidad y otras instituciones. Se activa con la matrícula<br>• Correo electrónico: Para la comunicación oficial con la Universidad. Se activa en 24 horas hábiles |
|                       | RUT (sin puntos ni guión)<br>Nombre de Usuario<br>Intranet y Campus Virtual                                                                                                    |
|                       | Correo Electrónico                                                                                                    |
|                       | Contraseña (*)<br>Entre 6 y 10 caracteres<br>Intranet, WiFi, Compus<br>Virtual, Correo Electrónico                                                                                                    |
|                       | Repita Contraseña (*)<br>(Entre 6 y 10 caracteres)                                                                                                    |
|                       | Pregunta Secreta 1 (*)<br>Para recuperar clave<br>Intranet                                                                                                    |
|                       | Respuesta a Pregunta<br>Secreta 1 (*)                                                                                                    |
|                       | Pregunta Secreta 2 (*)                                                                                                    |
|                       | Respuesta a Pregunta<br>Secreta 2 (*)                                                                                                    |
|                       | Generar Claves (*) Campos obligatorios                                                                                                    |
| <b>∧</b> (   8        | STITUCIÓN ACREDITADA Universidad de La Frontera     ANOS Coordina Dirección de Registro Académico Estudiantil     EN TODAS LAS ÁREAS Avenida Francisco Salazar 01145, Temuco / fono 800600450                                                                                                    |

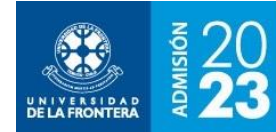

Finalmente, aparecerá la pantalla de bienvenida, que se puede ver en la figura 6, con información y enlaces para continuar con la inserción a la Universidad.

## Figura 6: Matrícula – Bienvenida y enlaces de interés

|                      | NISION                       |                                                                                                    |                                                                                                    | Δ                               |  |  |  |
|----------------------|------------------------------|----------------------------------------------------------------------------------------------------|----------------------------------------------------------------------------------------------------|---------------------------------|--|--|--|
| DE LA FRONTERA       | AC I                         |                                                                                                    |                                                                                                    |                                 |  |  |  |
| Bienvenido/a         |                              | -                                                                                                    |                                                                                                    | (5) Cerrar Sesiór               |  |  |  |
| Inicio               |                              |                                                                                                    | Proceso de Matrícula                                                                                                    |                                 |  |  |  |
| and a                |                              |                                                                                                    | 100%                                                                                                    |                                 |  |  |  |
| Carreras Técnicas    |                              | Llenar FIA en Línea Carrera Para                                                                                            | Matricula Documentos Conf                                                                                                 | inuración de Acresos            |  |  |  |
| Carreras Profesional | les                          | activities of concern and a content of age                                                                                  | instruction bocontentor cont                                                                                              | guidon de Accelor               |  |  |  |
| Cambio de Contrase   | eña                          |                                                                                                    | Bienvenido a la Universidad                                                                                               | de La Frontera                  |  |  |  |
| Ayuda                |                              | Estás listo/a para emprender tu viaje como estudiante de la Universidad de La Frontera                                      |                                                                                                    |                                 |  |  |  |
| 77 A 11700 CI        |                              | Via correo electrónico te llegará la confirmación de tu matricula, así que atento/a a las notificaciones.                   |                                                                                                    |                                 |  |  |  |
| IR A UFRO.CL         |                              | Instagram: admision.ufro                                                                                                    |                                                                                                    |                                 |  |  |  |
|                      |                              |                                                                                                    | Web: admision.ufro.cl                                                                                                    |                                 |  |  |  |
|                      |                              |                                                                                                    | WhatsApp +569 97109443<br>Vive UFRO vive.ufro.cl                                                                          |                                 |  |  |  |
|                      |                              | Enlaces y Descargas de Interés                                                                                              |                                                                                                    |                                 |  |  |  |
|                      |                              | Descripción                                                                                                    | Enlace                                                                                                    |                                 |  |  |  |
|                      |                              | Intranet UFRO https://                                                                                                    |                                                                                                    | s://intranet.ufro.cl/           |  |  |  |
|                      |                              | Campus Virtual                                                                                                    | https://ca                                                                                                    | mpusvirtual.ufro.cl/            |  |  |  |
|                      |                              | Correo Electrónico UFROMAIL                                                                                                 | http://ma                                                                                                    | l.ufromail.cl/                  |  |  |  |
|                      |                              | Bienvenida promoción 2021                                                                                                   | https://viv                                                                                                    | https://vive.ufro.cl/           |  |  |  |
|                      |                              | Pagaré de Matrícula 2021                                                                                                    | Descargar                                                                                                    | Descargar aquí                  |  |  |  |
|                      |                              | Circular de Aranceles para Estudiantes de Prin                                                                              | er Año 2021 Descargar                                                                                                    | aquí                            |  |  |  |
|                      |                              | Imprescindibles Admisión 2021                                                                                               | https://ad                                                                                                    | mision.ufro.cl/imprescindibles/ |  |  |  |
|                      |                              | UCIÓN ACREDITADA Unia<br>DS Coo<br>TÓDAS LAS ÁREAS Aver                                                                     | rsidad de La Frontera<br>Ina Dirección de Registro Académico Estudianti<br>da Francisco Salazar 01145, Temuco / fono 8006 | 00450                           |  |  |  |
| Comisió<br>de Acr    | n Nacional editación www.voo | ттицияния, торописанов инералиро<br>в разланияло - инисатисковани<br>ин соли вы марио - висстатисковани<br>за соли вы марио | ios y Soporte Técnico: Dirección de Informática                                                                           |                                 |  |  |  |